RF America IDS 5862 Bolsa Ave Suite 101 Huntington Beach, CA 92649 Toll Free: 866-578-5533 Email: <u>mail@ddsgodigital.com</u> Office Hours: M-F 9:00 – 6:00

IMAGE Software Installations

## **\*\*IMPORTANT\*\* \*\*Before you start, make sure you HAVE NOT plugged in your USB RECEIVER\*\***

1. Insert CD and wait until it loads itself. When the program starts, click on the icon with the monitor (third icon)

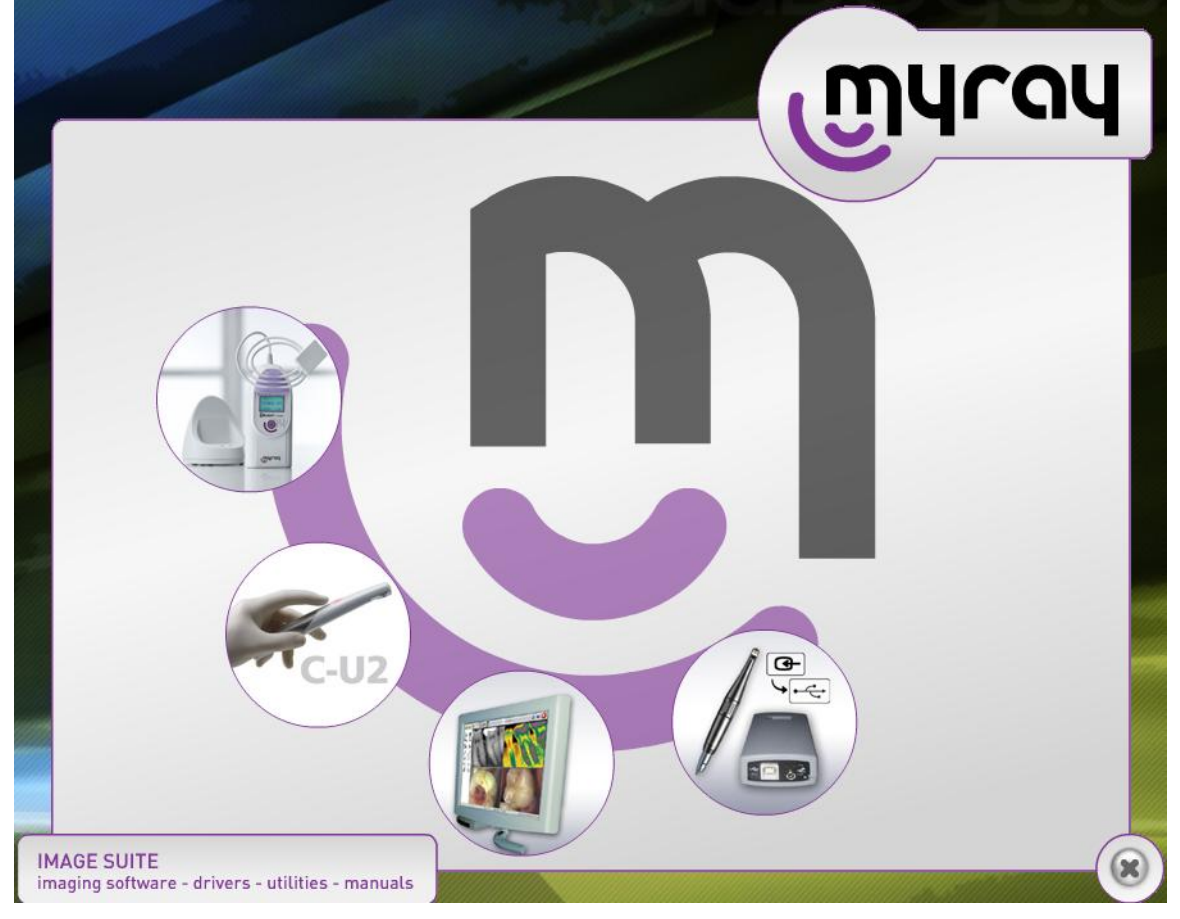

2. Click on "Setup" to begin the installation process. You might get a "Security Warning" window popup. Click Run and then Run again.

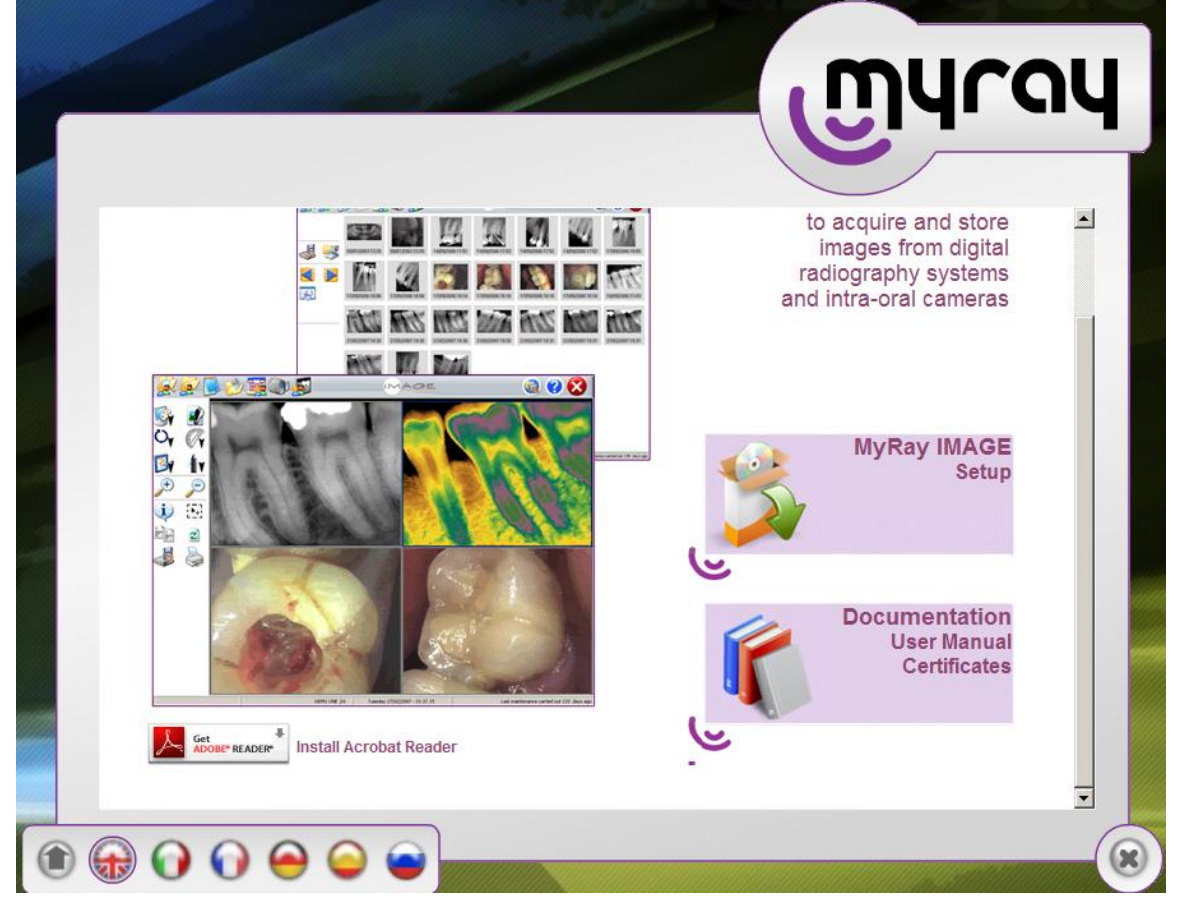

3. Follow the walkthrough instructions and when you get to this window, select the first option. "SINGLE STATION or SERVER version IMAGE".

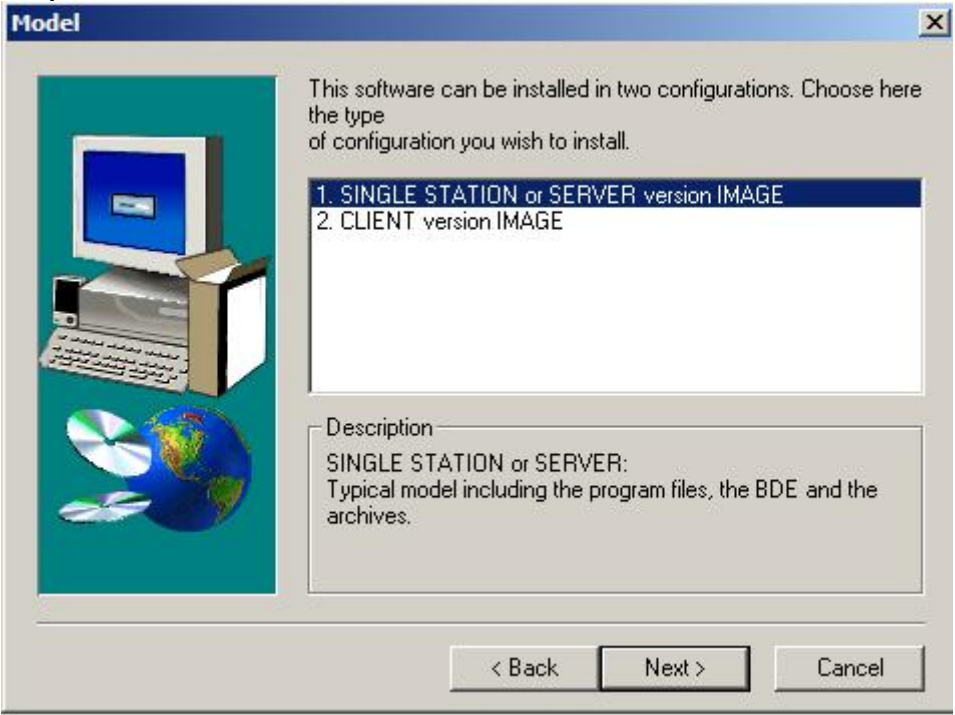

- 4. When the installation is complete, restart your computer.
- 5. Plug in your USB receiver. Windows will detect it and install the necessary drivers.
- 6. To start IMAGE, double click on the IM icon on your desktop.

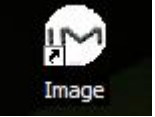

7. When the software loads, you will see a patient search window. Click cancel. In the top right corner, click on the Program Configuration icon (First icon).

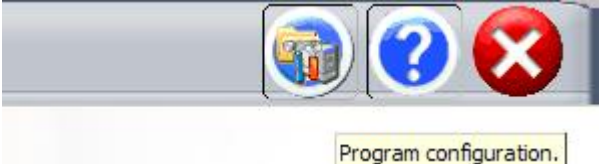

8. Select the Intra-Oral camera tab and select option 3. Make sure your receiver is plugged in your USB port and powered on, along with your camera. Click on test.

| Image Program configuration. | and the second second second second second second second second second second second second second second second |                      |  |  |  |  |  |
|------------------------------|----------------------------------------------------------------------------------------------------|----------------------|--|--|--|--|--|
| General                      | Program name.                                                                                                    | Digital X-ray sensor |  |  |  |  |  |
| Intra-oral camera            | Scanner/Digital stills camera                                                                                    | Instruments          |  |  |  |  |  |
| Monitor acquistion card      |                                                                                                    |                      |  |  |  |  |  |
| C 1) No card                 | ③ Other acquisition card - DirectX                                                                               |                      |  |  |  |  |  |
| C 2) Matrox                  | 2) Matrox C 4) Other acquisition card - Video For Win                                                            |                      |  |  |  |  |  |
| - Foot control to fre        | eze-frame image                                                                                                  |                      |  |  |  |  |  |
| -                            |                                                                                                    |                      |  |  |  |  |  |

9. When you click test, look at your receiver and make sure the USB light turns on red. Select "Telecamera Configuration". Change your settings to match the image below. Click OK when you're finished.

| Composite |               | •     | NTSCM   |        |
|-----------|---------------|-------|---------|--------|
| default   | -             |       | default | t 💌    |
| 🗖 OVERL   | AY [          | Strea | m _     | Device |
| 1         | .[]]          | :[:   |         |        |
|           | · <b>  </b> - |       | -       |        |
|           |               |       |         |        |
|           | :             | 3     | z z     |        |

You are now finished with the installation and set up process. If you have any questions, please give us a call.